## Holy Cross Online Registration Guidelines 2024-2025 School Year

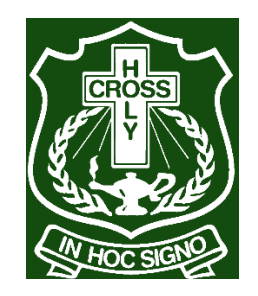

## Online Registration closes Sunday, March 10<sup>th</sup>, 2024, at 11:59 PM.

- If you are not returning to Holy Cross next fall, please see an administrator ASAP.
- Four items to help with your registration process will be posted on the school website: www.gscs.ca/hch
  - 1. Registration Power Point (for review) be sure to access the PPT for your 24-25 grade level.
  - 2. Registration Handbook to check course descriptions and prerequisites for the courses you select.
  - 3. Registration Credit Requirements Document for reference; outlines required classes and electives available at each grade level.
  - 4. Advanced Programming & Advanced Placement Courses Power Point & online registration form
  - 5. Step by Step process to log in to the Registration site.

## **Reminders:**

Online registration is not the timetable – it is just a list of classes you have chosen.

You are responsible for having the prerequisite course – the Ministry of Education WILL NOT give you a course credit if you have not completed the prerequisite. Be sure to access the Holy Cross Registration Handbook to check prerequisites for courses.

## **To Register for Classes:**

- 1. Log on to the GSCS web portal: <u>https://portal.gscs.ca/</u>
- 2. Click on the MSS icon.

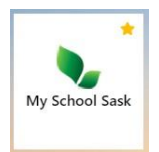

- 3. In MSS enter your regular school username (student number) and password.
- 4. Click on MY INFO TOP TAB then click on the REQUESTS SIDE TAB.

ts 5

| Pages               | My Info        | Academics     | Groups | Calendar | Locker | Quest |  |
|---------------------|----------------|---------------|--------|----------|--------|-------|--|
| Pages My Ir         | nfo Acade      | mics G        |        |          |        |       |  |
| My Record           |                |               |        |          |        |       |  |
| My Details          | Options        | Reports       |        |          |        |       |  |
| Transcript          | X Cancel       |               |        |          |        |       |  |
| Current<br>Schedule | Demograph      | ics Add       |        |          |        |       |  |
| Contacts            | Legal First Na | ime J         |        |          |        |       |  |
| Attendance          | Legal Middle   | Name F        |        |          |        |       |  |
| Assessments         | Legal Last Na  | ime V         |        |          |        |       |  |
| Notifications       | Pupil #        | 2             |        |          |        |       |  |
| Requests            | Learning ID    | 1             |        |          |        |       |  |
|                     | X Cancel       |               |        |          |        |       |  |
|                     |                |               |        |          |        |       |  |
|                     |                |               |        |          |        |       |  |
|                     |                |               |        |          |        |       |  |
| 5. Read the F       | Registration   | Instructions. |        |          |        |       |  |

| nsudedon                                                                                    |                                                                                                    |                                                                                                    |                                                                                                    |              |
|---------------------------------------------------------------------------------------------|----------------------------------------------------------------------------------------------------|----------------------------------------------------------------------------------------------------|----------------------------------------------------------------------------------------------------|--------------|
| Welcome to you                                                                              | ur course selection for Grade 11.                                                                                                    |                                                                                                    |                                                                                                    |              |
| We recommend                                                                                | d that all Grade 11 students have 10 course s                                                                                                    | elections unless you are taking a stretched Math option which co                                                                                                  | unts as 2 classes as it takes up two spots in your timetable, one in each                                                                                 | h semester.  |
| Compulsory cla                                                                              | isses that you are required to take in Grade 1                                                                                                    | 11 are the following:                                                                                                    |                                                                                                    |              |
| 1) Catholic Stu                                                                             | dies 20                                                                                                    |                                                                                                    |                                                                                                    |              |
| 2) English A20                                                                              |                                                                                                    |                                                                                                    |                                                                                                    |              |
| 3) History 20 o                                                                             | r Indigeneous Studies 20                                                                                                    |                                                                                                    |                                                                                                    |              |
| 4) A 20 Level N                                                                             | Math (Math Foundations 20, or Math Precale                                                                                                    | culus 20, or Work and Apprenticeship Math 20                                                                                                    |                                                                                                    |              |
| 5) A 20 Level S                                                                             | Science (Health Science 20, or Physical Scien                                                                                                    | nce 20, or Enviromental Science 20                                                                                                    |                                                                                                    |              |
| 6) Add 5 election                                                                           | ve courses                                                                                                    |                                                                                                    |                                                                                                    |              |
|                                                                                             |                                                                                                    |                                                                                                    |                                                                                                    |              |
| It is the student                                                                           | 's responsibility to ensure they have the pre-                                                                                                    | requisite to register for the next level course or the credit cannot I                                                                                            | e granted. Please refer to the Registration Handbook for pre-requisite i                                                                                  | information. |
| It is the student<br>For a more con                                                         | 's responsibility to ensure they have the pre-<br>plete description of the courses available to                                                                                           | requisite to register for the next level course or the credit cannot i<br>you, go to St. Joseph Homepage at www.gscs.ca/stj, and click th                         | be granted. Please refer to the Registration Handbook for pre-requisite i<br>e Registration Booklet under the Registration tab.                           | information. |
| It is the student<br>For a more con                                                         | 's responsibility to ensure they have the pre-<br>nplete description of the courses available to                                                                                          | requisite to register for the next level course or the credit cannot l<br>you, go to St. Joseph Homepage at www.gscs.ca/stj, and click th                         | e granted. Please refer to the Registration Handbook for pre-requisite i<br>e Registration Booklet under the Registration tab.                            | information. |
| It is the student<br>For a more com                                                         | 's responsibility to ensure they have the pre-<br>aplete description of the courses available to                                                                                          | requisite to register for the next level course or the credit cannot l<br>you, go to St. Joseph Homepage at www.gscs.ca/stj, and click th                         | e granted. Please refer to the Registration Handbook for pre-requisite i<br>e Registration Booklet under the Registration tab.                            | information. |
| It is the student<br>For a more con<br>Primary rec                                          | 's responsibility to ensure they have the pre-<br>aplete description of the courses available to<br>quests                                                                                | requisite to register for the next level course or the credit cannot I<br>you, go to St. Joseph Homepage at www.gscs.ca/stj, and click th                         | e granted. Please refer to the Registration Handbook for pre-requisite i<br>e Registration Booklet under the Registration tab.                            | information. |
| It is the student<br>For a more com                                                         | 's responsibility to ensure they have the pre-<br>nplete description of the courses available to<br>quests<br>Subject area                                                                | requisite to register for the next level course or the credit cannot I<br>you, go to St. Joseph Homepage at www.gscs.ca/stj, and click th<br>SchoolCourse > CrsNo | e granted. Please refer to the Registration Handbook for pre-requisite i<br>e Registration Booklet under the Registration tab. SchoolCourse > Description | Alternate    |
| It is the student<br>For a more corr<br>Primary rec                                         | r's responsibility to ensure they have the pre-<br>nplete description of the courses available to<br>quests<br>Subject area<br>Catholic Studies                                           | requisite to register for the next level course or the credit cannot I<br>you, go to St. Joseph Homepage at www.gscs.ca/stj, and click th<br>SchoolCourse > CrsNo | e granted. Please refer to the Registration Handbook for pre-requisite i e Registration Booklet under the Registration tab.  SchoolCourse > Description   | Alternate    |
| It is the student<br>For a more con<br>Primary rec<br>Select.                               | r's responsibility to ensure they have the pre-<br>naplete description of the courses available to<br>quests<br>Subject area<br>Catholic Studies<br>English                               | requisite to register for the next level course or the credit cannot i you, go to St. Joseph Homepage at www.gscs.ca/stj, and click th SchoolCourse > CrsNo       | e granted. Piease refer to the Registration Handbook for pre-requisite i e Registration Booklet under the Registration tab.  SchoolCourse > Description   | Alternate    |
| It is the student<br>For a more con<br>rimary rec<br>Select.                                | r's responsibility to ensure they have the pre-<br>nplete description of the courses available to<br>quests<br>Subject area<br>Catholic Studies<br>English<br>Social Sciences             | requisite to register for the next level course or the credit cannot I you, go to St. Joseph Homepage at www.gscs.ca/stj, and click th SchoolCourse > CrsNo       | e granted. Please refer to the Registration Handbook for pre-requisite i e Registration Booklet under the Registration tab.  SchoolCourse > Description   | Alternate    |
| It is the student<br>For a more con<br>rimary rec<br>Select<br>Select<br>Select<br>Select   | r's responsibility to ensure they have the pre-<br>nplete description of the courses available to<br>quests Subject area Catholic Studies English Social Sciences Mathematics             | requisite to register for the next level course or the credit cannot i you, go to St. Joseph Homepage at www.gscs.ca/stj, and click th SchoolCourse > CrsNo       | e granted. Piease refer to the Registration Handbook for pre-requisite i e Registration Booklet under the Registration tab.   SchoolCourse > Description  | Alternate    |
| It is the student<br>For a more con<br>Primary reco<br>Select<br>Select<br>Select<br>Select | r's responsibility to ensure they have the pre-<br>naplete description of the courses available to<br>quests  Subject area  Catholic Studies  English Social Sciences Mathematics Science | requisite to register for the next level course or the credit cannot i you, go to St. Joseph Homepage at www.gscs.ca/stj, and click th SchoolCourse > CrsNo       | e granted. Piease refer to the Registration Handbook for pre-requisite i e Registration Booklet under the Registration tab.  SchoolCourse > Description   | Alternat     |

6. Click on the Subject area one by one at the bottom and select the course you need to register in for next year. Be sure to click OK after you make your selection.

| Select | CourseNumber | CourseDescription   | Number | Short Description   | Summary | Credit | Grade Level | Course Type | Prequisite | Status |
|--------|--------------|---------------------|--------|---------------------|---------|--------|-------------|-------------|------------|--------|
|        | CST20        | Catholic Studies 20 | CST20  | Catholic Studies 20 |         | 1.0    | 11          | Dept Dev    |            |        |
|        | CST20N       | Catholic Studies 20 | CST20N | Catholic Studies 20 |         | 1.0    | 11          | Dept Dev    |            |        |

- 7. If you make an error, click the select button on that course again to remove the checkmark and click OK and the course will be removed.
- 8. You may log in and out as many times as you wish as you make your course selections
- 9. A list of your course requests for next school year will be listed in blue beside the Subject areas.

|            | Subject area       | SchoolCourse > CrsNo | SchoolCourse > Description | Alternate? | Credit |
|------------|--------------------|----------------------|----------------------------|------------|--------|
| 👌 Select   | Catholic Studies   | CST20                | Catholic Studies 20        | N          | 1.0    |
| 👌 Select   | English            | ELA20                | English Language Arts 20   | N          | 1.0    |
| 👌 Select   | Social Sciences    | HIS20                | History 20                 | N          | 1.0    |
| Active     | Mathamatics        | MF020                | Math: Foundations 20       | N          | 1.0    |
| G select   | Mathematics        | MPC20                | Math: Pre-calculus 20      | N          | 1.0    |
| 👌 Select   | Science            | ESC20                | Environmental Science 20   | N          | 1.0    |
| 👌 Select   | Grade 10 Electives |                      |                            |            |        |
|            |                    | CMA20L               | Cabinet Making 20L         | N          | 1.0    |
| Annalist   |                    | CME20                | Communication Media 20     | N          | 1.0    |
| Cl select. | Grade IT Cledines  | PEB20                | Physical Education 20      | N          | 1.0    |
|            |                    | VAR20                | Visual Art 20              | N          | 1.0    |

10. In addition to the course selections that have been recommended at each grade level, we are requiring all students to select up to three 'Back Up Classes' as part of their registration process. These Back Up Classes will be selected under the 'Alternate requests' section and will be used to replace an elective class in the case that one of your initial elective selections is not offered based on low enrollment, or you are not able to be scheduled for an elective that you selected. You can prioritize these as #1-3.

|          | Subject area             | SchoolCourse > CrsNo | SchoolCourse > Description           | SecType | Alternate? | Priority | Alt 1 > CrsNo | Alt 2 > CrsNo | Credit |
|----------|--------------------------|----------------------|--------------------------------------|---------|------------|----------|---------------|---------------|--------|
| 🗄 Select | Catholic Studies         | CST20                | Catholic Studies 20                  |         | N          | 0        |               |               | 1.0    |
| 🖒 Select | English Language Arts    |                      |                                      |         |            |          |               |               |        |
| 🖒 Select | French Immersion         |                      |                                      |         |            |          |               |               |        |
| J Salact | Social Sciences          | IST20                | Native Studies 20                    |         | N          | 0        |               |               | 1.0    |
| J select | Social Sciences          | LAW30                | Law 30                               |         | N          | 0        |               |               | 1.0    |
| 🖒 Select | Mathematics              |                      |                                      |         |            |          |               |               |        |
| 🗄 Select | Sciences                 |                      |                                      |         |            |          |               |               |        |
| 🗄 Select | Physical Education       |                      |                                      |         |            |          |               |               |        |
| 🗄 Select | Arts Education           |                      |                                      |         |            |          |               |               |        |
|          |                          | BFP20                | Practical & Applied Arts Survey B 20 |         | N          | 0        |               |               | 1.0    |
| 👌 Select | Practical & Applied Arts | CCA20                | Construction and Carpentry 20        |         | N          | 0        |               |               | 1.0    |
|          |                          | CMA20L               | Cabinet Making 20L                   |         | N          | 0        |               |               | 1.0    |
| 🖒 Select | English Additional Lang  |                      |                                      |         |            |          |               |               |        |
| 👌 Select | Learning Assistance      |                      |                                      |         |            |          |               |               |        |

| Alternate | requests |
|-----------|----------|
|           |          |

|          | Subject area       | SchoolCourse > CrsNo | SchoolCourse > Description | SecType | Alternate? | Priority | Alt 1 > CrsNo | Alt 2 > CrsNo | Credit |
|----------|--------------------|----------------------|----------------------------|---------|------------|----------|---------------|---------------|--------|
| 🗄 Select | Grade 11 Electives | BAN20                | Band 20                    |         | Y          | 1        |               |               | 1.0    |
|          |                    | VAR20                | Visual Art 20              |         | Y          | 2        |               |               | 1.0    |
|          |                    | CHO20N               | Choral 20                  |         | Y          | 3        |               |               | 1.0    |

11. Check to see that you have chosen the desired number of classes + 'Alternate Requests' (Back Up Classes) By scrolling to the top to check the following:

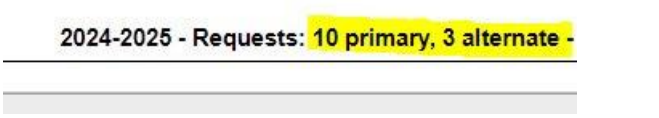

- 12. When you are satisfied with your course selections, click **POST** on the Course Selection Screen and **LOG OFF** in the right-hand corner of the page on the main screen.
- 13. Please see a counsellor or administrator if you have any questions about online registration.

\*Online Registration closes Sunday, March 10th at midnight\*